# Configurer une réunion BBB depuis l'ENT

Version : 1 Date : 25/06/2025 Éditeur : MIN Auteur(s) : Salomé

## Table des matières

| 3  |
|----|
| 4  |
| 5  |
| 7  |
| 8  |
| 10 |
|    |

### Introduction

#### Remarque

Ce guide fait **suite** à celui consacré à la création d'une réunion BBB depuis l'ENT (à consulter ici<sup>[https://iris.univ-tlse2.fr/pluginfile.php/1403233/mod\_resource/content/1/co/guide.html]).</sup>

Pour rappel il existe aussi un guide pour la création de classes virtuelles BBB dans IRIS (à consulter ici<sup>[https://iris.univ-</sup>

tlse2.fr/pluginfile.php/1394300/mod\_resource/content/2/co/1\_\_Creer\_une\_classe\_virtuelle\_dans\_un\_cours.html]).

Ce guide décrit le paramétrage des réunions BBB lorsque l'on accède au portail national. Une fois la salle **créée** (voir le guide sur la création de réunions), un écran de configuration apparaît.

| Saisissez le titre de votre classe virtuelle |     |                                             |                     | Lancer la classe virtuelle maintenant dans BBB                    |
|----------------------------------------------|-----|---------------------------------------------|---------------------|-------------------------------------------------------------------|
|                                              |     | CONFIGURATION                               | ÉMARGEMENT          |                                                                   |
| <ul> <li>Outils et Applications</li> </ul>   | 0   | ✓ Description                               | 0                   | <ul> <li>Invitation</li> </ul>                                    |
| Activer le chat                              |     | Description                                 |                     | Invitez un visiteur avec ce lien :<br>https://marsha.education/my |
| Activer les notes<br>partagées               |     |                                             |                     | Invitez un modérateur avec ce lien :                              |
| Activer la salle d'attente                   |     | Texte de bienvenue<br>Welcome!              |                     | Lien LTI pour cette classe virtuelle :                            |
| Activer l'enregistrement                     |     |                                             |                     | https://marsha.education/lti/                                     |
| Objet de l'enregistrement                    |     |                                             | <i>li</i> z         |                                                                   |
|                                              | 11. | Documents pa     Téléverser des fichiers da | ()<br>Intagés       | Pas d'enregistrement disponible                                   |
| ✓ Planification                              | 0   | Faites glisser et dé                        | éposez des fichiers |                                                                   |

### 1. Titre, lancement et description

Le titre saisi au moment de la création de la réunion peut être modifié (premier champ en haut de page). L'ouverture d'une session se fait via le bouton « **Lancer la classe virtuelle maintenant dans BBB** ».

| Salaissez le titre de votre classe virtuelle |
|----------------------------------------------|
|----------------------------------------------|

Le *widget* « **Description** » sert à rédiger les messages d'accueil et de bienvenue.

Le message d'accueil s'affiche dans la salle d'attente, avant de rejoindre la réunion. Le message de bienvenue s'affiche dans l'espace de discussion (chat) de la réunion, après avoir rejoint la réunion.

| Description          |                                       |
|----------------------|---------------------------------------|
| Message d'accueil    |                                       |
| 5                    |                                       |
|                      |                                       |
| Texte de bienvenue   |                                       |
| Texte de bienvenue v | visible dans le chat de BigBlueButton |
|                      | -                                     |

### 2. Planification et invitation

Le *widget* « **Planification** » permet d'indiquer une date / heure de début ainsi que la durée estimée de la réunion.

| Planification           |   |
|-------------------------|---|
| Débute le 25/06/2025    | 8 |
| Heure de début<br>14:00 |   |
| hh:mm                   |   |
| Durée estimée           |   |
| 1:30                    |   |
| hh:mm                   |   |

#### Remarque

Il est possible d'ouvrir une session en dehors du créneau indiqué ici. La planification est plus particulièrement utile pour les participants invités (voir le guide de création d'une réunion depuis l'ENT[https://iris.univ-tlse2.fr/pluginfile.php/1403233/mod\_resource/content/1/co/guide.html]

Les liens à transmettre aux participants sont dans le widget « Invitation » :

- Lien d'invitation pour les participants : inviter des personnes non inscrites au cours (lien public). Par « cours », on entend l'espace qui contient la réunion programmée (voir le guide de création d'une réunion depuis l'ENT<sup>[https://iris.univ-tlse2.fr/pluginfile.php/1403233/mod\_resource/content/1/co/guide.html]</sup>).
- Lien d'invitation pour les modérateurs : inviter des personnes avec des droits de modération.
- Lien d'intégration en LTI : intégrer la réunion dans un cours IRIS. Ce lien est inutile car il existe une fonctionnalité pour créer des classes virtuelles BBB dans IRIS (voir le guide dédié<sup>[https://iris.univ-tlse2.fr/pluginfile.php/1394300/mod\_resource/content/2/co/1\_Creer\_une\_classe\_virtuelle\_dans\_un\_cours.html]</sup>

| Invitation                                                    |   |
|---------------------------------------------------------------|---|
| Invitez des participants avec ce lien :                       |   |
| https://marsha.education/my-contents/classroom/5d66e107-ae54  | D |
| Invitez des modérateurs avec ce lien :                        |   |
| https://marsha.education/my-contents/classroom/5d66e107-ae54  | D |
| Lien LTI pour cette classe virtuelle :                        |   |
| https://marsha.education/lti/classrooms/5d66e107-ae54-4b2f-9c | D |

### 3. Outils activables de la réunion

Les fonctionnalités suivantes sont activables en amont de la réunion dans le *widget* « **Outils et applications** » :

- Le chat (espace de discussion).
- Les notes partagées.
- La salle d'attente.
- La possibilité d'enregistrer.

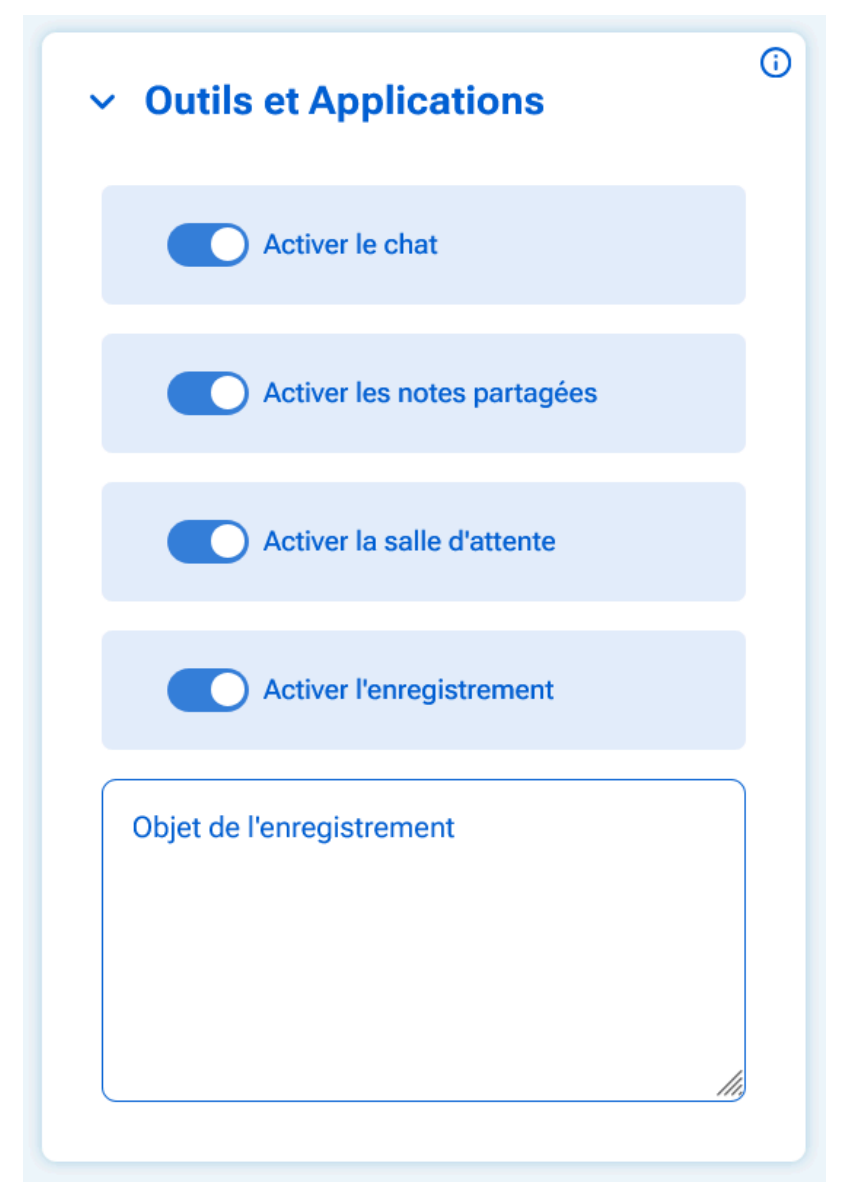

### 4. Partage de documents

Il est possible de préparer en amont les documents qui seront utilisés en présentation lors de la réunion. Le seul format accepté est le **format PDF**.

#### Conseil

Pour des présentations qui ne peuvent pas être proposées en PDF (diaporamas animés, applications, etc.), préférez la fonctionnalité « Partage d'écran » lors de la réunion.

Charger les présentations via un glisser-déposer jusqu'à l'espace de dépôt, ou en le sélectionnant dans son ordinateur (clic sur l'espace de dépôt).

| <ul> <li>Documents partagés</li> </ul>                                                | ()   |
|---------------------------------------------------------------------------------------|------|
| Téléverser des fichiers dans la classe virtuelle :                                    |      |
| Faites glisser et déposez des fichiers ici, ou cliquez p<br>sélectionner des fichiers | oour |
| `                                                                                     |      |

Sélectionner la présentation par défaut en cliquant sur la coche à droite. Ce sera le document qui se chargement à l'ouverture de la réunion.

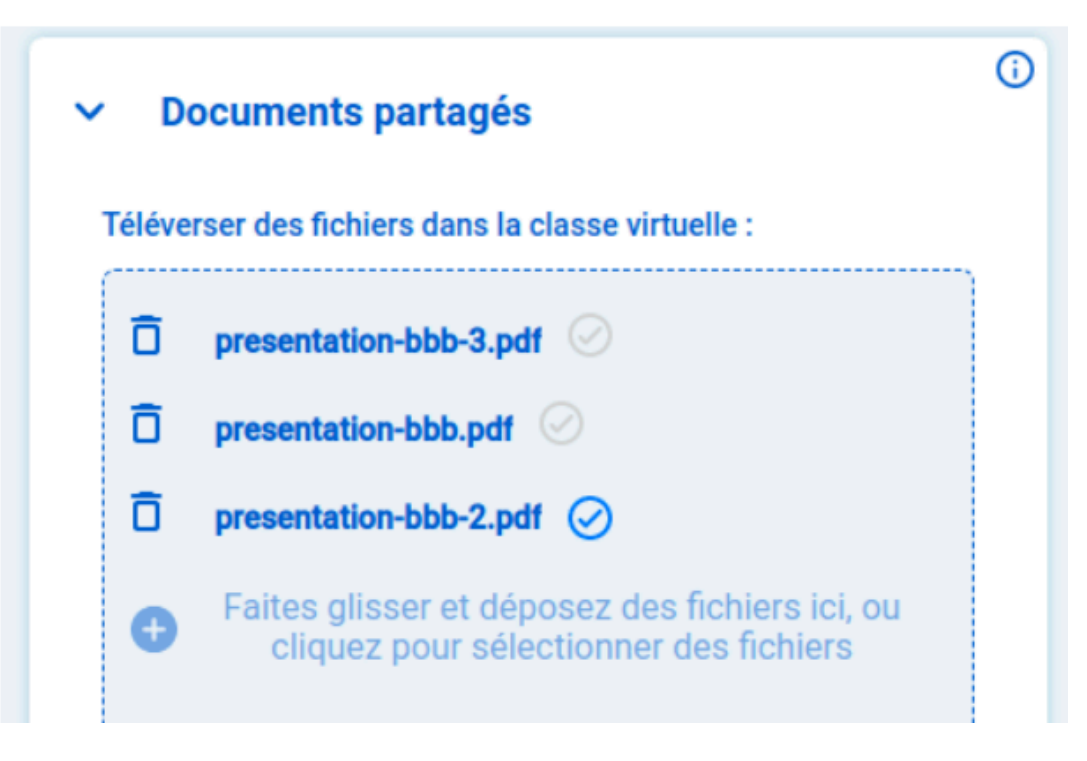

### Remarque

Il est possible de supprimer les fichiers ou de les télécharger en cliquant sur leur titre.

### 5. Enregistrements de la réunion

Récupérer les enregistrements au format .mp4 après la réunion depuis le widget « Enregistrements ».

- Tous les moments enregistrés au cours d'une session sont proposés dans un seul fichier.
- Chaque session a son enregistrement propre..

| ~ | Enregistrements              | () |
|---|------------------------------|----|
|   | lundi 20 mars 2023 - 16:08   |    |
|   | jeudi 2 février 2023 - 12:23 |    |
|   |                              |    |